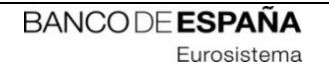

# **INFORMATION TECHNOLOGY COMMITTEE**

# **ESCB-PKI PROJECT**

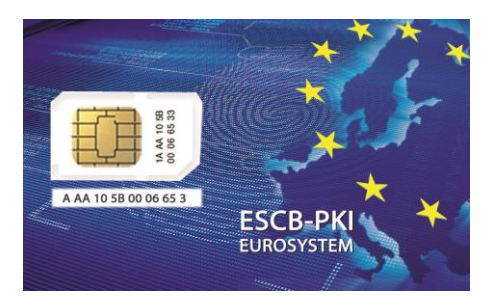

# ESCB-PKI REGISTRATION AUTHORITY APPLICATION

# SECURITY OFFICER'S MANUAL

**VERSION 3.1** 

ECB-Restricted 07-Nov-2024

# TABLE OF CONTENTS

| GL | .OSSARY | Y AND ACRONYMS                              | 6  |
|----|---------|---------------------------------------------|----|
| 1. | Intro   | oduction                                    | 7  |
|    | 1.1.    | The ESCB-PKI Website                        | 7  |
| 2. | The     | ESCB-PKI Registration Authority application |    |
|    | 2.1.    | System requirements                         | 8  |
|    | 2.2.    | Layout                                      |    |
|    | 2.3.    | Access                                      |    |
| 3. | ESCI    | B-PKI RA: Security Officer tasks            |    |
|    | 3.1.    | Register an organisation                    |    |
|    | 3.2.    | Search organisation                         |    |
|    | 3.2.    | .1. Organisation information                | 14 |
|    | 3.2.2   | .2. List of suffixes                        |    |
|    | 3.3.    | Certificates audit                          |    |
|    | 3.4.    | Certificate requests audit                  |    |
| 4. | Mor     | re information about ESCB-PKI               |    |

# TABLE OF ILLUSTRATIONS

| Figure 1 - ESCB-PKI Website                                      | 7  |
|------------------------------------------------------------------|----|
| Figure 2 - Production frame                                      | 8  |
| Figure 3 - Acceptance frame                                      | 9  |
| Figure 4 - General layout                                        | 9  |
| Figure 5 - ESCB-PKI Website - Registration Authority Application | 10 |
| Figure 6 - Security Officer menu                                 | 11 |
| Figure 7 - New organisation                                      | 12 |
| Figure 8 - Search organisation                                   | 13 |
| Figure 9 - Organisation list                                     | 13 |
| Figure 10 - Organisation list                                    | 13 |
| Figure 11 - Organisation details                                 | 14 |
| Figure 12 - Modify organisation details                          | 14 |
| Figure 13 - List of suffixes                                     | 16 |
| Figure 14 - Register suffix                                      | 16 |
| Figure 15 - Suffix details                                       | 16 |
| Figure 16 - Modify suffix                                        | 17 |
| Figure 17 - Search certificates                                  | 18 |
| Figure 18 - Certificates list                                    | 18 |
| Figure 19 - Search certificate requests                          | 20 |
| Figure 20 - Certificate requests list                            | 20 |
| Figure 21 - ESCB-PKI Website                                     | 22 |

| Project name:  | ESCB-PKI                                                       |
|----------------|----------------------------------------------------------------|
| Author:        | ESCB-PKI Project team                                          |
| File name:     | ESCB-PKI - RA Application Security Officer's Manual v.3.1.docx |
| Version:       | 3.1                                                            |
| Date of issue: | 07-11-2024                                                     |
| Status:        | Final                                                          |
| Approved by:   |                                                                |
| Distribution:  |                                                                |

# RELEASE NOTES

In order to follow the current status of this document, the following matrix is provided. The numbers mentioned in the column "Release number" refer to the current version of the document.

| Release<br>number | Status | Date of issue | Revisions                                            |
|-------------------|--------|---------------|------------------------------------------------------|
| 1.0               | final  | 15-04-2013    | Initial version                                      |
| 2.0               | Final  | 11-09-2018    | Added software key recovery option for organisations |
| 3.0               | Final  | 15.11.2021    | Compatibility with other browsers                    |
| 3.1               | Final  | 07.11.2024    | Update http links to https                           |

# GLOSSARY AND ACRONYMS

| Acronym                  | Definition                                                                     |
|--------------------------|--------------------------------------------------------------------------------|
| CA                       | Certificate Authority                                                          |
| СВ                       | ESCB Central Bank (ECB or NCB)                                                 |
| СР                       | Certification Policy                                                           |
| CPS                      | Certification Practice Statement                                               |
| CRL                      | Certificate Revocation List                                                    |
| ECB                      | European Central Bank                                                          |
| ESCR                     | European System of Central Banks, including the ECB and the NCBs of all States |
| LJCB                     | member of the European Union (regardless of whether they use the Euro or not). |
| ESCB-PKI                 | European System of Central Banks - Public Key Infrastructure                   |
| IAM                      | Identity and Access Management                                                 |
| KRO Key Recovery Officer |                                                                                |
| LIA                      | Local Identity Administrator                                                   |
| NCB                      | National Central Bank                                                          |
| PKI                      | Public Key Infrastructure                                                      |
| SO                       | Security Officer                                                               |
| RA                       | Registration Authority                                                         |
| RO                       | Registration Officer                                                           |
| RO4EO                    | Registration Officers for External Organisations                               |
| UPN                      | User Principal Name                                                            |

# 1. INTRODUCTION

This document aims at providing Security Officers (SO) information on how to use the ESCB-PKI Registration Authority application to set several security parameters.

# 1.1. THE ESCB-PKI WEBSITE

From this Website you can have access to the ESCB-PKI services and you can also find additional information connected to certificate management, token management and Public Key Infrastructures.

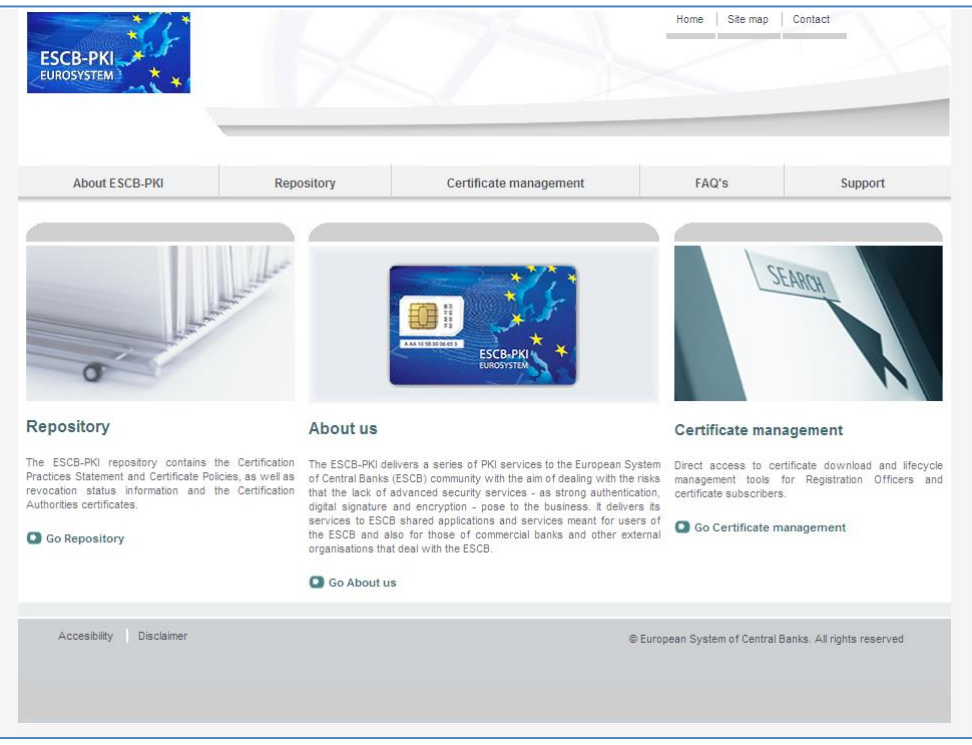

Figure 1 - ESCB-PKI Website

To access to the ESCB-PKI services, open your web browser and type the following URL address, <u>https://pki.escb.eu/</u>. You will find the following information:

| _ | About ESCB-PKI         | Generic information with regards to the ESCB-PKI services                                                                                                    |
|---|------------------------|----------------------------------------------------------------------------------------------------|
| _ | Repository             | ESCB-PKI public information: Certificate Practice Statement (CPS)<br>document, Certificate Policy (CP) documents, Certificate Authority<br>(CA) certificates, Certificate Revocation Lists (CRLs), etc. |
| - | Certificate management | ESCB-PKI Registration Authority application links and related guidelines                                                                                                    |
| _ | FAQ                    | Frequently Asked Questions                                                                                                    |
| - | Support                | Software needed to manage ESCB-PKI tokens and utilities to test ESCB-PKI certificates                                                                                                    |

# 2. THE ESCB-PKI REGISTRATION AUTHORITY APPLICATION

# 2.1. SYSTEM REQUIREMENTS

The following software is required to use the ESCB Registration Authority application:

- ESCB-PKI Smartcard drivers
- <u>Native application required to manage certificates in a smart card.</u>
- One of the following <u>web extensions</u> of your choice, according to your browser preferences:
  - o <u>Mozilla Firefox ESCB-PKI Certificate Enrollment extension</u>.
  - o <u>Chrome and Edge ESCB-PKI Certificate Enrollment extension</u>.

Instructions on the installation of the aforementioned software are available in the ESCB-PKI User guide - Browser configuration, which may be downloaded from the ESCB-PKI portal support area:

https://pki.escb.eu/epkweb/en/support.html

The following browsers have been thoroughly tested and are therefore recommended:

- Internet Explorer 11
- Google Chrome 94
- Mozilla Firefox 92
- Microsoft Edge 95

**Note.** - "JavaScript" and "Cookies" must be enabled in the web browser for the application to work properly.

### 2.2. LAYOUT

Please be aware that two different ESCB-PKI services environments are reachable by ESCB-PKI customers: acceptance and production. Each environment has a different frame colour so the customer can easily tell the difference and use the one that better suits their intended usage; furthermore, the acceptance environment includes an acceptance label in the upper right position indicating that the acceptance environment is the one being accessed.

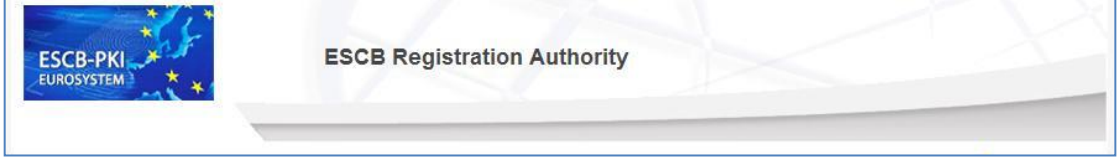

Figure 2 - Production frame

| ESCB-PKI | ESCB Registration Authority |            |
|----------|-----------------------------|------------|
|          |                             | ACCEPTANCE |
|          | Figure 3 - Acceptance frame |            |

After logging into RA application the following features will always be available to the user:

- A menu will be shown on the left frame to facilitate quick access to all available options
- A Local option in the upper-right corner to end the user session

| ESCB-PKI<br>EUROSYSTEM | ESCB Registration Authority                                    |                    |
|------------------------|----------------------------------------------------------------|--------------------|
|                        | Certificate Request List                                       | 🥭 esinfmpp   Locou |
| MY CERTIFICATES        |                                                                |                    |
| User Details           | User Details Certificate Package List Certificate Request List | Logou              |
| Suspension Code        | Man User Information                                           |                    |

Figure 4 - General layout

# 2.3. ACCESS

In the ESCB-PKI Website click on the *Certificate management* tab. This page contains the list of the ESCB-PKI services available. Click the *Access with certificate* link available in the *Certificate management and other role-based operations* section

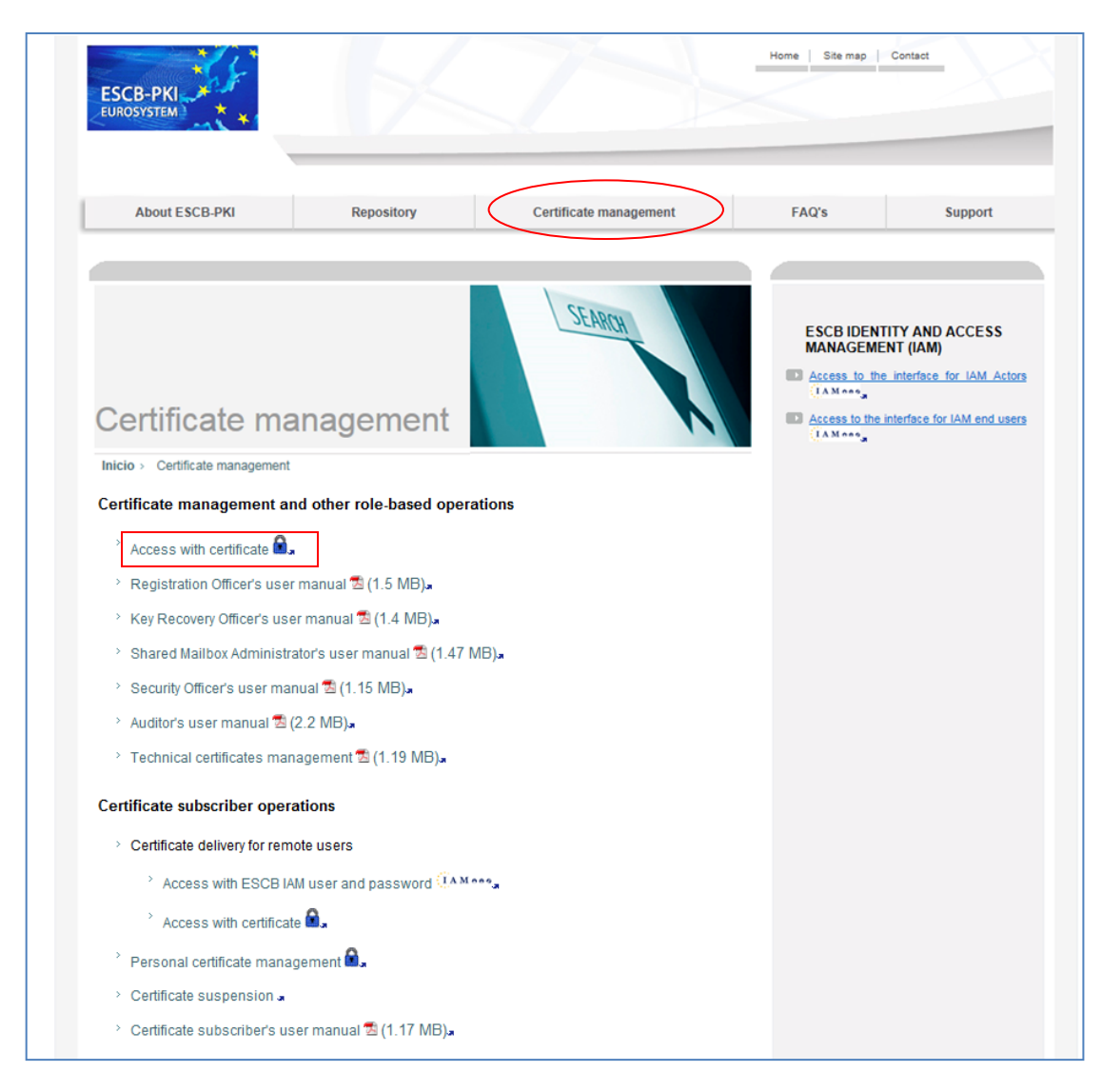

Figure 5 - ESCB-PKI Website - Registration Authority Application

Next sections of this document provide step by step instructions and background information on how to use the Registration Authority application to set some security parameters.

# 3. ESCB-PKI RA: SECURITY OFFICER TASKS

Enter to the ESB-PKI Website and click the *Access with certificate* link available in the *Certificate management and other role-based operations* section. You must use an advanced CAF-compliant certificate (i.e. your ESCB-PKI certificate) to authenticate.

If you have been granted the role of Security Officer (SO) you may:

- Register new organisations below your Central Bank. This process is required to manage certificates for external users.
- Search organisations that are below your Central Bank and modify some information for that organization. This option also enables you to define some security parameters for your Central Bank such as the key recovery options.
- Review and obtain reports of the certificates, certificate packages and certificate requests that are being managed in your organisation.

#### Security Officer menu

| ESCB-PKI             | ESCB Registration Authority                                                  |                   |
|----------------------|------------------------------------------------------------------------------|-------------------|
| _                    |                                                                              | 🖲 existing ( Gran |
|                      | Registration Authority                                                       |                   |
| CORGANISATIONS       |                                                                              |                   |
| New Organisation     | Welcome to the Registration Authority of the ESC8 Public Key Infrastructure. |                   |
| Search Organisation  | For further information please visit the ESCB-PKI website                    |                   |
| III AUDIT            |                                                                              |                   |
| Certificates         |                                                                              |                   |
| Certificate requests |                                                                              |                   |

Figure 6 - Security Officer menu

The following options will be available in the left frame menu:

- *New Organisation* To register external organisations below your Central Bank
- Search Organisation To modify the details of your Central Bank or the external
  - organisations that have been registered below your Central Bank
- Audit > Certificates
   To show the certificates from your Central Bank
- Audit > Certificate Requests To show the certificate requests from your Central Bank

Next sections of this document will further develop these options.

# 3.1. REGISTER AN ORGANISATION

The *New Organisation* option allows you to register a new external organisation below your Central Bank. Registration Officers for External Organisations (RO4EO) from your Central Bank will be able to manage certificates for users from this organisation.

|                              | Registration     |
|------------------------------|------------------|
| *Name 🕕                      | One Private Bank |
| Descriptive name 🕔           | Private Bank     |
| E-mail address 0             |                  |
| Address 🔍                    |                  |
| *Country 🕔                   | ES               |
| BIC 🔍                        |                  |
| GS1 🔍                        |                  |
| Local Organisation<br>Code 🔍 | OPBES            |
| AM Organisation Code 🕕       |                  |

Figure 7 - New organisation

The fields that are available are the following (fields marked with an asterisk \* are mandatory):

| _ | Name                    | Name of the external organisation                                  |
|---|-------------------------|--------------------------------------------------------------------|
| - | Descriptive name        | Additional information to identify the external organisation. This |
|   |                         | information will be included in the Terms and Conditions           |
|   |                         | document                                                           |
| - | E-mail address          | E-mail address of the external organisation. This information will |
|   |                         | be included in the Terms & Conditions document                     |
| _ | Address                 | Postal address of the external organisation. This information will |
|   |                         | be included in the Terms & Conditions document                     |
| _ | Country                 | Country code of the external organisation (e.g. 'ES')              |
| _ | BIC                     | Business Identifier Code (aka as SWIFT code) of the external       |
|   |                         | organisation                                                       |
| _ | GS1                     | GS1 code of the external organisation                              |
| - | Local Organisation Code | Unique identifier used within your Central Bank to uniquely        |
|   |                         | identify the external organisation                                 |
| _ | IAM Organisation Code   | Unique identifier used by the IAM system to uniquely identify the  |
|   |                         | external organisation                                              |

# 3.2. SEARCH ORGANISATION

The *Search Organisation* option provides an interface to search your Central Bank or an external organisation that has been registered below your CB in the ESCB-PKI system.

|                              | Search Organisation |
|------------------------------|---------------------|
| Name 🔍                       |                     |
| Country 🔍                    |                     |
| BIC 🔍                        |                     |
| G S1 🔍                       |                     |
| Local Organisation<br>Code 🔍 |                     |
| IAM Organisation Code 🔍      |                     |
| Central Bank 🔍               | © Yes ◎ No          |
| Key Recovery 🕕               | Ves No              |

Figure 8 - Search organisation

You will be able to search by any field that identifies the organisation (see section 3.1), including the following:

*Central Bank* Indicate if the organisation is a Central Bank or an external organisation
 *Key Recovery* Describes if the organisation has enabled the key recovery option

(only possible for Central Banks)

| Detail | ÷                          | Name 🔶 | Country | Central Bank |
|--------|----------------------------|--------|---------|--------------|
| >      | Un banco de otro país (FR) | FR     |         |              |
| >      | Test35                     | ES     |         |              |
| •      | Prueba EU                  | EU     |         |              |
| •      | Police ES                  | ES     |         |              |
| >      | OrgTestAnnotation          | ES     |         | 1            |
| >      | One Private Bank           | ES     |         |              |
| •      | FNMT                       | ES     |         |              |
| >      | fdsdfsfsd                  | FR     |         | $\checkmark$ |
| •      | Česká národní banka(CZ)    | cz     | :       |              |
| •      | dasdasd                    | ES     |         | V            |
| >      | CBKRTEST                   | ES     |         |              |
| >      | BBVA                       | ES     |         |              |
| >      | Banco de España(ES)        | ES     |         | <b>V</b>     |
| •      | Banco Central de francia   | FR     |         | V            |
| >      | Τράττεζατης Ελλάδος (GR)   | GF     | 2       |              |

Click the *Search organisation* button

Figure 9 - Organisation list

Click the *initial* button to see the organisation details:

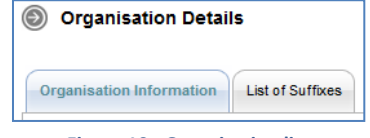

# 3.2.1. ORGANISATION INFORMATION

Clicking this tab displays the organisation attributes and security parameters (only in the case of Central Banks) and enables you to modify them.

| Organisation Information                         | List of Suffixes                                                                                        |
|--------------------------------------------------|----------------------------------------------------------------------------------------------------|
| $\smile$                                         | Organisation Information                                                                                |
| Name                                             | Banco de España (ES)                                                                                    |
| Descriptive name                                 | Banco de España<br>Information Systems Department - Departamento de Sistemas de Información<br>ESCB-PKI |
| E-mail address                                   | escb-pki@pki.escb.eu                                                                                    |
| Address                                          | C/Alcalá, 522. 28027 - Madrid (Spain)                                                                   |
| Country                                          | ES                                                                                                    |
| BIC                                              |                                                                                                    |
| G\$1                                             |                                                                                                    |
| Local Organisation Code                          | BDE                                                                                                    |
| IAM Organisation Code                            | BdE                                                                                                    |
| Central Bank                                     | $\checkmark$                                                                                            |
| Key Recovery                                     | ×                                                                                                    |
| к                                                | 3                                                                                                    |
| Key Recovery in software                         | $\checkmark$                                                                                            |
| Provisional Certificates<br>Maximum Days of Life | 6                                                                                                    |
|                                                  | Modify organisation Back to organisation li                                                             |

Figure 11 - Organisation details

Click the *Modify organisation* button.

| Organisation                                     |                                                                                                 |
|--------------------------------------------------|-------------------------------------------------------------------------------------------------|
|                                                  | Modify Organisation Information                                                                 |
| *Name 🛈                                          | Banco de España (ES)                                                                            |
| Descriptive name 🔍                               | Banco de España<br>Information Systems Department - Departamento de Sistemas de I<br>nformación |
| E-mail address 🔍                                 | escb-pki@pki.escb.eu                                                                            |
| Address 🔍                                        | C/Alcalá, 522. 28027 - Madrid (Spain)                                                           |
| *Country 🔍                                       | ES                                                                                              |
| BIC 🔍                                            |                                                                                                 |
| G \$1 🔍                                          |                                                                                                 |
| Local Organisation<br>Code 🔍                     | BDE                                                                                             |
| IAM Organisation Code 🔍                          | BdE                                                                                             |
| Key Recovery 🔍                                   |                                                                                                 |
| к 🔍                                              | 3                                                                                               |
| Key Recovery in software. 🔍                      |                                                                                                 |
| Provisional certificates<br>maximum days of life | 6                                                                                               |

Figure 12 - Modify organisation details

Apart from the fields described in section 3.1, you will be able to change the following fields:

| _ | Key Recovery             | Indicates if the organisation will use the key recovery feature (only |
|---|--------------------------|-----------------------------------------------------------------------|
|   |                          | possible for Central Banks).                                          |
| _ | К                        | In case that the Key Recovery feature has been enabled, this field    |
|   |                          | indicates the number of Key Recovery Officers (KRO) necessary to      |
|   |                          | recover an encryption private key without the participation of the    |
|   |                          | certificate subscriber. The minimum value is 2.                       |
| _ | Key Recovery in software | Indicates if the organisation will use the key recovery in software   |
|   |                          | (Key Recovery Officers would be able to recover an encryption         |

Modify Cancel modify

certificate in a PKCS#12 file) feature (only possible if Key Recovery is enabled).

Provisional certificates maximum days of life This field establishes the maximum days of life that a Registration Officer can set for a provisional certificate in the moment of issuance.

# 3.2.2. LIST OF SUFFIXES

This option is only available for Central Banks. Clicking this tab displays the list of Windows suffixes that are available at the organisation and enables you to modify them. Windows suffixes are used to define the User Principal Name (UPN) attribute included in the authentication certificate of the advanced certificate package. The UPN is equivalent to *UserId@Suffix* and it is required to enable the Windows smartcard logon feature.

| Organisation    | Information List of Suffixes |
|-----------------|------------------------------|
|                 | Organisation Information     |
|                 | Name Banco de España(ES)     |
| Organ<br>Detail | isation suffixes Name        |
| ٢               | bde.es                       |
| ٢               | empresasexternas.bde.es      |
| ٢               | bde.modif.es                 |
|                 | Add suffix                   |

Figure 13 - List of suffixes

Click the Add suffix button to register a new suffix for the organisation

| Register Suffix |                                 |
|-----------------|---------------------------------|
|                 | Organisation Information        |
| Name            | Banco de España(ES)             |
|                 | Modify Suffix                   |
| * Suffix 🔍      |                                 |
|                 | Register suffix Cancel register |

Figure 14 - Register suffix

You can add as many suffixes as required. Take into account that the first suffix from the list will be used as default for all the users from the organisation. Nevertheless, an ESCB-PKI Local Identity Administrator will be able to assign a particular user a different suffix from the list.

| ۲ | Suffix Details |                                   |   |
|---|----------------|-----------------------------------|---|
|   |                | Organisation Information          |   |
|   | Name           | Banco de España(ES)               |   |
|   |                | Suffix details                    | Ľ |
|   | Suffix         | bde.es                            |   |
|   |                | Modify Delete Back to suffix list |   |

Figure 15 - Suffix details

The *Modify* button enables you to modify the suffix

| Modify Suffix |                             |
|---------------|-----------------------------|
|               | Organisation Information    |
| Name          | Banco de España(ES)         |
|               | Modify Suffix               |
| * Suffix 🔍    | bde.es                      |
|               | Modify Suffix Cancel modify |

Figure 16 - Modify suffix

The *Delete* button enables you to delete the suffix.

### **3.3. CERTIFICATES AUDIT**

From the *Audit > Certificates* option you can access to the information about the certificates issued for your Central Bank.

| Search Certificate                   |                                                                                                    |
|--------------------------------------|----------------------------------------------------------------------------------------------------|
|                                      | Certificate Data                                                                                                    |
| Issuance date                        | From To                                                                                                    |
| Expiration date                      | From To                                                                                                    |
| Subscriber (ESCB userid /<br>Device) |                                                                                                    |
| Subscriber type                      | ESCB Users Non ESCB Users Devices Shared Mailbox                                                                                                    |
| Status                               | Active Suspended Revoked Renewed Damaged Expired                                                                                                    |
| Organisation                         | Banco de España(ES) ▲<br>BDE SSS TEST (用)<br>FNMT ▼                                                                                                    |
| Certificate package type             | PERSONAL: ADMINISTRATOR PERSONAL: ADMINISTRATOR PROVISIONAL PERSONAL: ADVANCED PROVISIONAL PERSONAL: ADVANCED WITH STANDARD ENCIPHERMENT PERSONAL: ARCHIVED ADVANCED PERSONAL: ARCHIVED QUALIFIED PERSONAL: MOBILE DEVICE PERSONAL: NON-ARCHIVED ADVANCED T |
|                                      | Certificate events                                                                                                    |
| Who (ESCB userid)                    |                                                                                                    |
| What (action)                        | Status change<br>Certificate issuance                                                                                                    |
| When                                 | From To                                                                                                    |
|                                      | Search Cancel search                                                                                                    |

Figure 17 - Search certificates

Clicking the Search button shows the certificates that meet the search criteria

| Detail | Subscriber           | Policy Name                         | State   | 🗢 Initial Date      | Expiration Date    |
|--------|----------------------|-------------------------------------|---------|---------------------|--------------------|
| 3      | APLICACION_PRUEBAS   | TECHNICAL: DOMAIN CONTROLLER PKCS12 | Active  | 24-03-2014 14:51:44 | 24-03-2017 14:51:4 |
| 3      | t-esinfppr5          | PERSONAL: MOBILE DEVICE             | Active  | 12-03-2014 17:15:56 | 12-03-2017 17:15:5 |
| ۲      | PRUEBAS_EPK          | TECHNICAL: APPLICATION PKCS12       | Active  | 12-03-2014 17:11:38 | 12-03-2017 17:11:3 |
| 3      | t-esinfppr4          | PERSONAL: ADVANCED PROVISIONAL      | Expired | 26-02-2014 17:32:38 | 27-02-2014 23:58:5 |
| 3      | ESCB-PKI_LDAP        | TECHNICAL: SSL SERVER PKCS12        | Active  | 19-02-2014 09:03:23 | 19-02-2017 09:03:2 |
| ۲      | ESCB-PKI_LDAP        | TECHNICAL: SSL SERVER PKCS12        | Active  | 19-02-2014 09:00:44 | 19-02-2017 09:00:4 |
| 3      | ESCB-PKI_LDAP        | TECHNICAL: SSL SERVER PKCS12        | Active  | 19-02-2014 08:57:24 | 19-02-2017 08:57:2 |
| ۲      | SEE PROJECT USER 120 | SHARED: MAILBOX                     | Revoked | 11-02-2014 16:28:58 | 11-02-2017 16:28:5 |
| 3      | t-esinfppr5          | PERSONAL: SECURE EMAIL GATEWAY      | Active  | 10-02-2014 18:40:54 | 10-02-2017 18:40:5 |
| 3      | t-esinfppr5          | PERSONAL: MOBILE DEVICE             | Revoked | 10-02-2014 18:40:23 | 10-02-2017 18:40:2 |
| 3      | t-esinfppr5          | PERSONAL: SECURE EMAIL GATEWAY      | Revoked | 10-02-2014 18:07:23 | 10-02-2017 18:07:2 |
| ۲      | t-esinfppr5          | PERSONAL: MOBILE DEVICE             | Revoked | 10-02-2014 18:06:04 | 10-02-2017 18:06:0 |
| 3      | PRUEBA_SMB2          | SHARED: MAILBOX                     | Active  | 30-01-2014 16:57:00 | 30-01-2017 16:57:0 |
| 3      | APLICACION_PRUEBAS   | TECHNICAL: DOMAIN CONTROLLER PKCS10 | Active  | 16-01-2014 18:14:30 | 16-01-2017 18:14:3 |
| 3      | APLICACION_PRUEBAS   | TECHNICAL: DOMAIN CONTROLLER PKCS10 | Active  | 16-01-2014 18:10:29 | 16-01-2017 18:10:2 |
| ۲      | t-esin fmpp          | PERSONAL: SECURE EMAIL GATEWAY      | Active  | 15-01-2014 16:07:27 | 15-01-2017 16:07:2 |
| 9      | t-esinfmpp           | PERSONAL: MOBILE DEVICE             | Active  | 15-01-2014 16:06:11 | 15-01-2017 16:06:1 |
| 9      | APLICACION_PRUEBAS   | TECHNICAL: APPLICATION PKCS12       | Active  | 15-01-2014 08:52:18 | 15-01-2017 08:52:1 |
|        | t-esinfppr3          | PERSONAL: MOBILE DEVICE             | Active  | 15-01-2014 08:48:56 | 15-01-2017 08:48:5 |
| ۲      | BDE_PRUEBA_SMB       | SHARED: MAILBOX                     | Active  | 15-01-2014 08:21:53 | 15-01-2017 08:21:5 |
|        |                      | 1 2 3 4 5 6 7                       | 8       |                     | 0.0                |

Figure 18 - Certificates list

The *Export XLS* button generates an Excel document with the details of all the certificates meeting the search criteria.

Click the Solution to see the details of a certificate from the list.

### 3.4. CERTIFICATE REQUESTS AUDIT

From the *Audit > Certificate requests* option you can access to the information about the certificate requests generated at your Central Bank.

| Search Certificate                   | Request                                                                                                   |
|--------------------------------------|----------------------------------------------------------------------------------------------------|
|                                      | Certificate request data                                                                                  |
| Request date                         | From To                                                                                                   |
| Subscriber (ESCB userid /<br>Device) |                                                                                                    |
| Subscriber type                      | ESCB Users Non ESCB Users Devices Shared Mailbox                                                          |
| Status                               | RO Pending User Pending Completed Cancelled Expired                                                       |
| Organisation                         | Banco de España(ES)<br>BDE SSS TEST<br>FNMT<br>ORG-DE-PRUEBAS<br>Police ES                                |
| Request reason                       | Request Expiration Key compromise Superseded                                                              |
| Certificate package type             | Standard Advanced Mobile Device Gateway Administration Shared Mailbox                                     |
|                                      | Certificate request events                                                                                |
| Who (ESCB userid)                    |                                                                                                    |
| What (action)                        | Request creation<br>Request modification<br>Status change<br>Certificate issuance<br>Terms and conditions |
| When                                 | From To                                                                                                   |
|                                      | Search Cancel search                                                                                      |

Figure 19 - Search certificate requests

Clicking the Search button shows the certificate requests that meet the search criteria

| Detail | Subscriber           | Subscriber Type | Certificate Package Type | Request Status | Request Date        | Request Reaso  |
|--------|----------------------|-----------------|--------------------------|----------------|---------------------|----------------|
| ٢      | APLICACION_PRUEBAS   | Devices         | Standard                 | Completed      | 24-03-2014 14:52:01 | Request        |
| ٩      | t-esinfppr5          | ESCB Users      | Mobile Device            | Completed      | 12-03-2014 17:15:13 | Key compromise |
| 3      | PRUEBAS_EPK          | Devices         | Standard                 | Completed      | 12-03-2014 17:12:14 | Request        |
| 0      | t-esinfdbcx          | ESCB Users      | Provisional              | Cancelled      | 26-02-2014 17:42:57 | Request        |
| 0      | t-esinfppr4          | ESCB Users      | Provisional              | Completed      | 26-02-2014 17:31:29 | Request        |
| ٩      | ESCB-PKI_LDAP        | Devices         | Standard                 | Completed      | 19-02-2014 09:03:29 | Request        |
| ٢      | ESCB-PKI_LDAP        | Devices         | Standard                 | Completed      | 19-02-2014 09:00:43 | Request        |
| ٩      | ESCB-PKI_LDAP        | Devices         | Standard                 | Completed      | 19-02-2014 08:58:08 | Request        |
| ٢      | SEE PROJECT USER 120 | Shared Mailbox  | Shared Mailbox           | Completed      | 11-02-2014 16:28:59 | Request        |
| ٩      | t-esinfppr5          | ESCB Users      | Gateway                  | Completed      | 10-02-2014 18:20:17 | Request        |
| 0      | t-esinfppr5          | ESCB Users      | Mobile Device            | Completed      | 10-02-2014 18:20:08 | Request        |
| ٢      | t-esinfppr5          | ESCB Users      | Gateway                  | Completed      | 10-02-2014 18:07:56 | Request        |
| ٢      | t-esinfppr5          | ESCB Users      | Mobile Device            | Completed      | 10-02-2014 18:06:39 | Request        |
| ٩      | PRUEBA_SMB2          | Shared Mailbox  | Shared Mailbox           | Completed      | 30-01-2014 16:55:02 | Request        |
| ٢      | t-esinfppr3          | ESCB Users      | Gateway                  | Cancelled      | 27-01-2014 16:15:39 | Request        |
| ٢      | APLICACION_PRUEBAS   | Devices         | Advanced                 | Completed      | 16-01-2014 18:15:25 | Request        |
| ٩      | APLICACION_PRUEBAS   | Devices         | Advanced                 | Completed      | 16-01-2014 18:09:39 | Request        |
| ٢      | t-esin fmpp          | ESCB Users      | Gateway                  | Completed      | 15-01-2014 16:08:04 | Request        |
| ٢      | t-esin fmpp          | ESCB Users      | Mobile Device            | Completed      | 15-01-2014 16:06:50 | Request        |
| ٩      | APLICACION_PRUEBAS   | Devices         | Standard                 | Completed      | 15-01-2014 08:51:43 | Key compromise |
|        |                      |                 | 1 2 3 4 5 6 7            | 8              |                     | 0 0            |

#### Certificate request list

Figure 20 - Certificate requests list

The *Export XLS* button generates an Excel document with the details of all the certificate requests meeting the search criteria.

Click the  $\[ensuremath{\ensuremath{\ensu$ 

# 4. MORE INFORMATION ABOUT ESCB-PKI

For further information see the ESCB-PKI Website, <u>https://pki.escb.eu/</u> (you may want to bookmark this site for future references). The Frequently Asked Questions (FAQ) section will be your best source of support information.

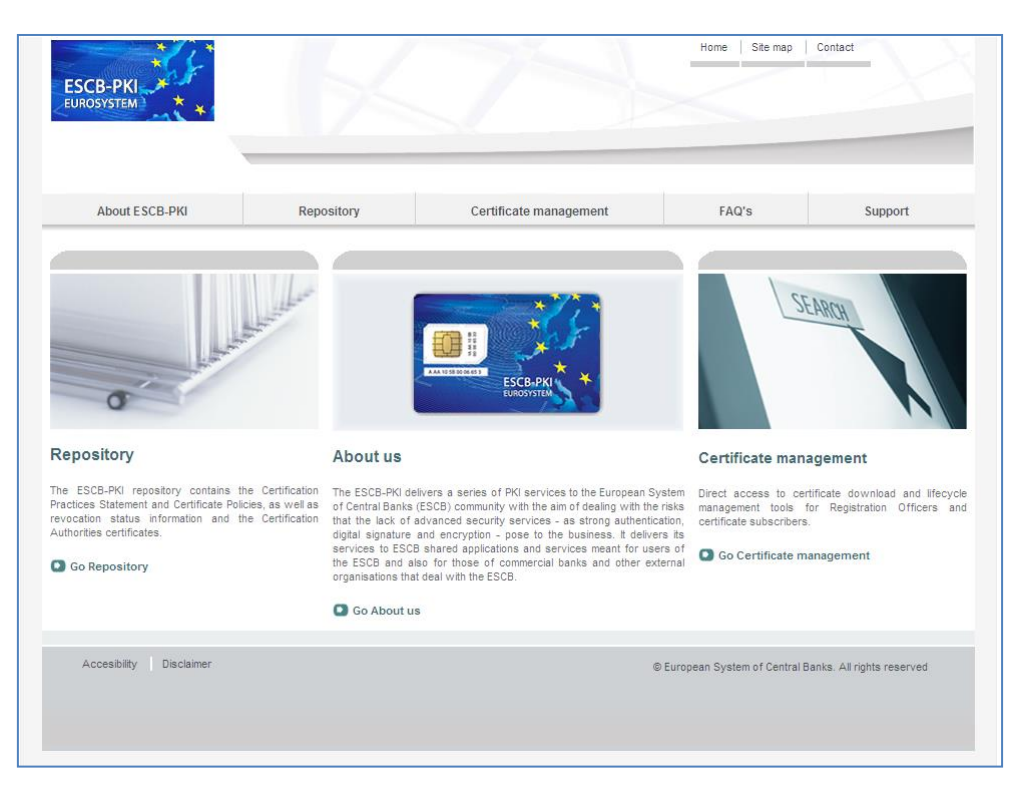

Figure 21 - ESCB-PKI Website

In the ESCB-PKI Website you will find the following information:

| - | About ESCB-PKI         | Generic information with regards to the ESCB-PKI services.                                                                                                    |
|---|------------------------|----------------------------------------------------------------------------------------------------|
| - | Repository             | ESCB-PKI public information: Certificate Practice Statement (CPS) document, Certificate Policy (CP) documents, Certificate Authority certificates, CRLs, etc. |
| _ | Certificate management | ESCB-PKI Registration Authority tool.                                                                                                    |
| _ | FAQ                    | Frequently asked questions.                                                                                                    |
| _ | Support                | Software needed to manage ESCB-PKI tokens and utilities to test ESCB-PKI certificates.                                                                        |

**Note**: The last version of this document can be found in the ESCB-PKI Website, along with other ESCB-PKI guides and manuals.